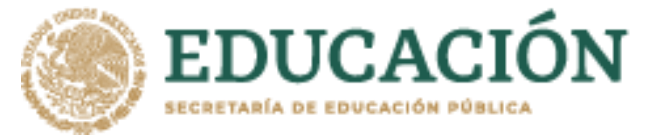

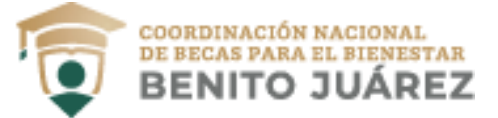

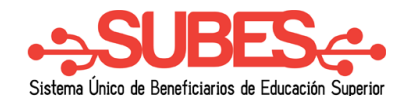

3

4

## Información personal

1. Selecciona desde el menú: "Perfil" y elige la opción "Información personal".

| СNВВВЈ                              | Perfil 🗸                                                             | Solicitud 🗸 Seguimiento 🗸 |
|-------------------------------------|----------------------------------------------------------------------|---------------------------|
| ▲ > Inicio > Información personal 1 | Información personal<br>Información domicilio<br>Información escolar | <u>Manual de usuario</u>  |
| Información personal                | Cambio de correo<br>Cambio de contraseña<br>Cerrar sesión            |                           |

2. Aparecen tus datos y solo se requiere registrar la información que hace falta, números telefónicos y estado civil.

| CURP:                           |                            |                       |   |
|---------------------------------|----------------------------|-----------------------|---|
| Nombre(s):                      | Primer apellido:           | Segundo apellido:     |   |
| Fecha de nacimiento:            | Nacionalidad:              | Lugar de nacimiento:  | 2 |
| Teléfono fijo (con lada):       | Teléfono móvil (con lada): | Estado civil*:        |   |
|                                 |                            | Selecciona una opción |   |
|                                 |                            |                       | ۱ |
| Por último, da clic en el botón |                            | Guardar               |   |

- **3.** Por último, da clic en el botón "Guardar".
- 4. En pantalla aparecerá el mensaje de tu actualización de datos.

¡Felicidades! La información se guardó correctamente.

**Nota:** Sí existe un error en tu Clave Única de Registro de Población (CURP), nombre, apellido, fecha y lugar de nacimiento o nacionalidad, solicita su corrección en <a href="http://www.gob.mx/tramites/ficha/modificacion-o-correccion-de-la-curp/SEGOB171">http://www.gob.mx/tramites/ficha/modificacion-o-correccion-de-la-curp/SEGOB171</a>

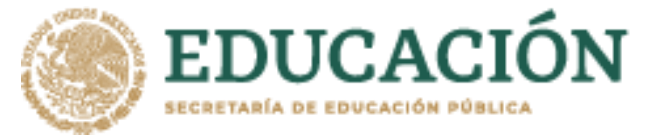

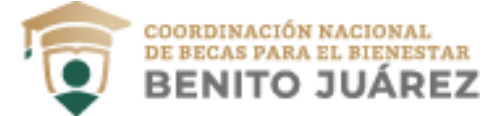

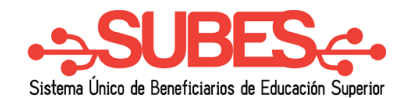

## Información domicilio.

1. Selecciona desde el menú: Perfil y da clic en la opción "Información domicilio".

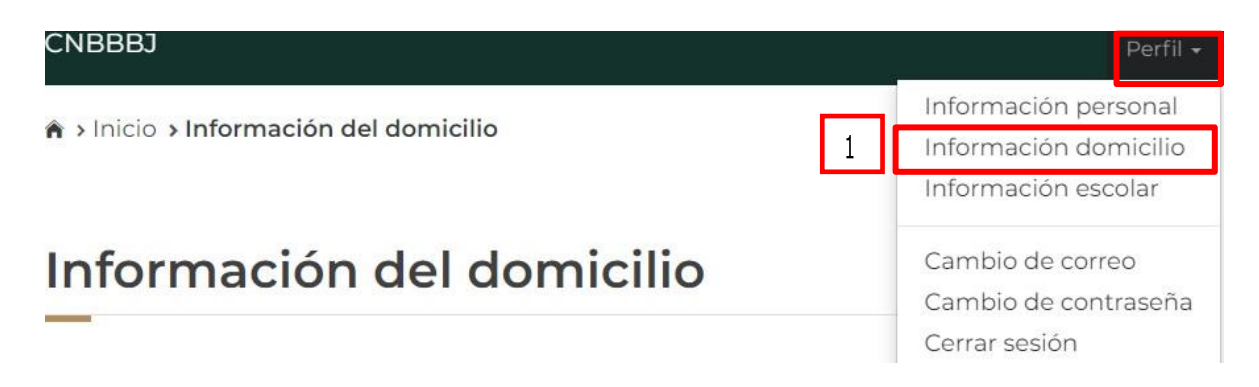

2. En esta sección registra tu domicilio llenando todos los datos que te piden en el formulario y mantén siempre actualizada tu información.

| Estado*:                      |                             | Municipio o delegación*:    |   |
|-------------------------------|-----------------------------|-----------------------------|---|
| MEXICO                        | ×                           | Chalco                      | v |
| Asentamiento (tipo)*:         |                             | Asentamiento (nombre)*:     |   |
| Ciudad                        | ٣                           | Agrarista Sector Alcanfores | • |
| Calle (tipo)*:                |                             | Calle (nombre)*:            |   |
| Avenida                       | <ul> <li>Reforma</li> </ul> |                             |   |
| Número exterior*:             |                             | Número interior:            |   |
| 45                            |                             | S/N                         |   |
| Entre calle (tipo)*:          |                             | Entre calle (nombre)*:      |   |
| Calzada                       | ٣                           | Villa de las flores         |   |
| Y calle (tipo)*:              |                             | Y calle (nombre)*:          |   |
| Calle                         | Ŧ                           | Ferrocarrilero              |   |
| Calle posterior (tipo)*:      |                             | Calle posterior (nombre)*:  |   |
| Calle                         | ¥                           | Tizapa                      |   |
| Descripción de la ubicación*: |                             |                             |   |
| Enfrente de parque nacional   |                             |                             |   |

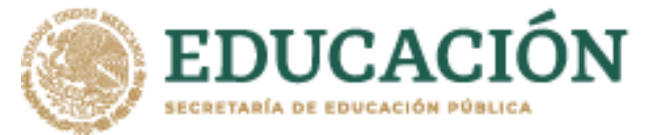

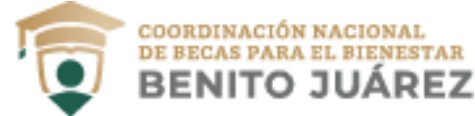

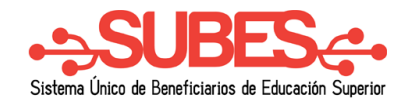

3. Para agilizar el llenado busca tu código postal y así obtendrás opciones cercanas.

Código postal\*:

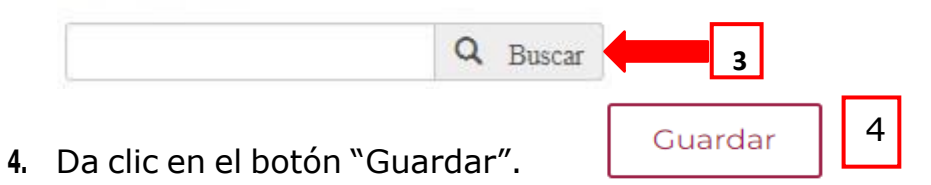

5. Aparece un mensaje cuando tu información se ha guardado correctamente.

¡Felicidades! La información se guardo correctamente.

| Estado":                     |   | Município o delegación":    |            |  |
|------------------------------|---|-----------------------------|------------|--|
| MEXICO                       | × | Chalco                      | ,          |  |
| Asentamiento (tipo)*:        |   | Asentamiento (nombre)*:     |            |  |
| Ciudad                       | * | Agrarista Sector Alcanfores |            |  |
| Calle (tipo)*:               |   | Calle (nombre)*:            |            |  |
| Avenida                      | × | Reforma                     |            |  |
| Número exterior*:            |   | Número interior:            |            |  |
| 45                           |   | S/N                         |            |  |
| Entre calle (tipo)*:         |   | Entre calle (nombre)*:      |            |  |
| Calzada                      | Ŧ | Villa de las flores         | las flores |  |
| Y calle (tipo)*:             |   | Y calle (nombre)*:          |            |  |
| Calle                        | • | • Ferrocarrilero            |            |  |
| Calle posterior (tipo)*:     |   | Calle posterior (nombre)*:  |            |  |
| Calle                        | v | Tizapa                      |            |  |
| Descrinción de la ubicación* |   |                             |            |  |